VR500-OV1 スタートガイド □ WR500-OV1(体製品) □ ACアダブタ □ スタートガイド(3枚) COMM.
★本製品はご使用になる前に必ずユーザー登録をしてください。 ユーザー登録を行わないとご使用になれません。 https://svccon.planex.co.jp/con/
本製品の設定
1.接続方法 まず本体をコンセントにつなぎ電源スイッチを押して、電源を入れます。

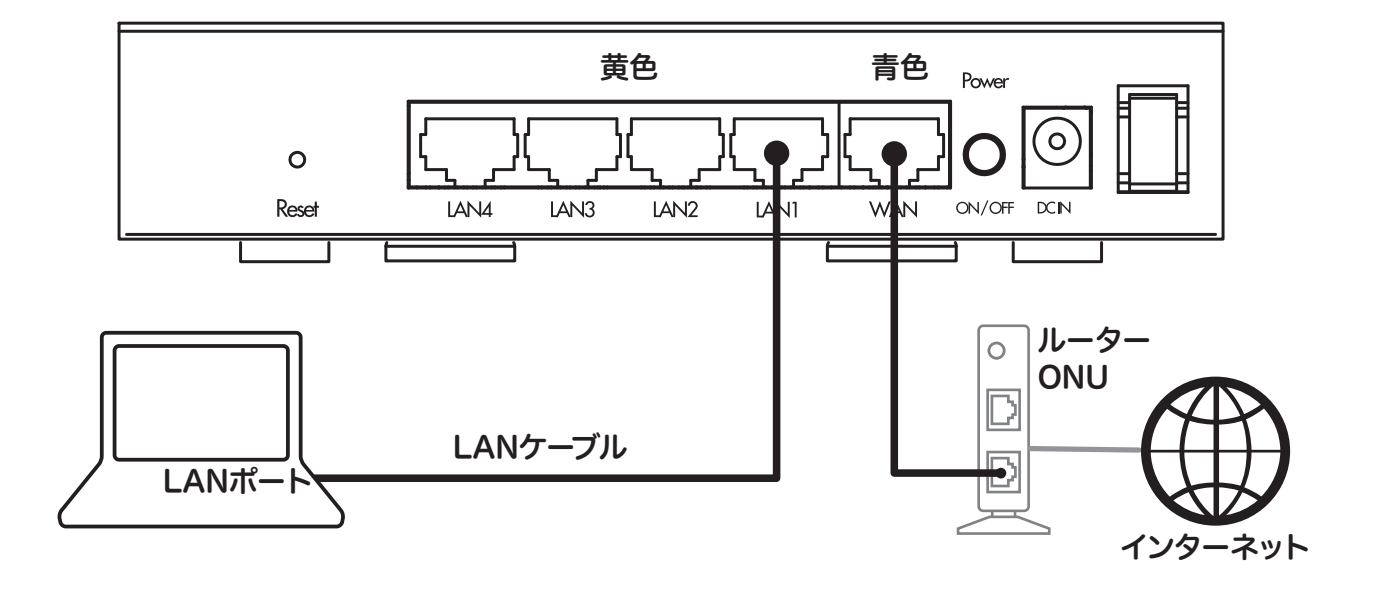

次に本体のWANポート(青色)と上位ネットワーク機器に接続します。 ※この際上位にルーターが接続されている場合、本機器のVPNサーバー機能が正常に動作しない 場合がございます。上位ルーターにてポートフォワードを設定するなど設置環境をよく確認してください。

2.本製品へのログイン

設定用PCを本機器のLANポート(黄色)と接続し、ブラウザを起動します。 ブラウザのURL入力部分にhttp://192.168.111.1と入力しアクセスします。

ログイン画面では以下の入力をしてください。

初期値 ユーザー名:admin パスワード:password

# VR500-OV1

本体の設定~VPN接続の開始

### PLANEX COMM.

VPNの設定

VPN設定では本製品に接続するための情報をダウンロード・再設定することができます。

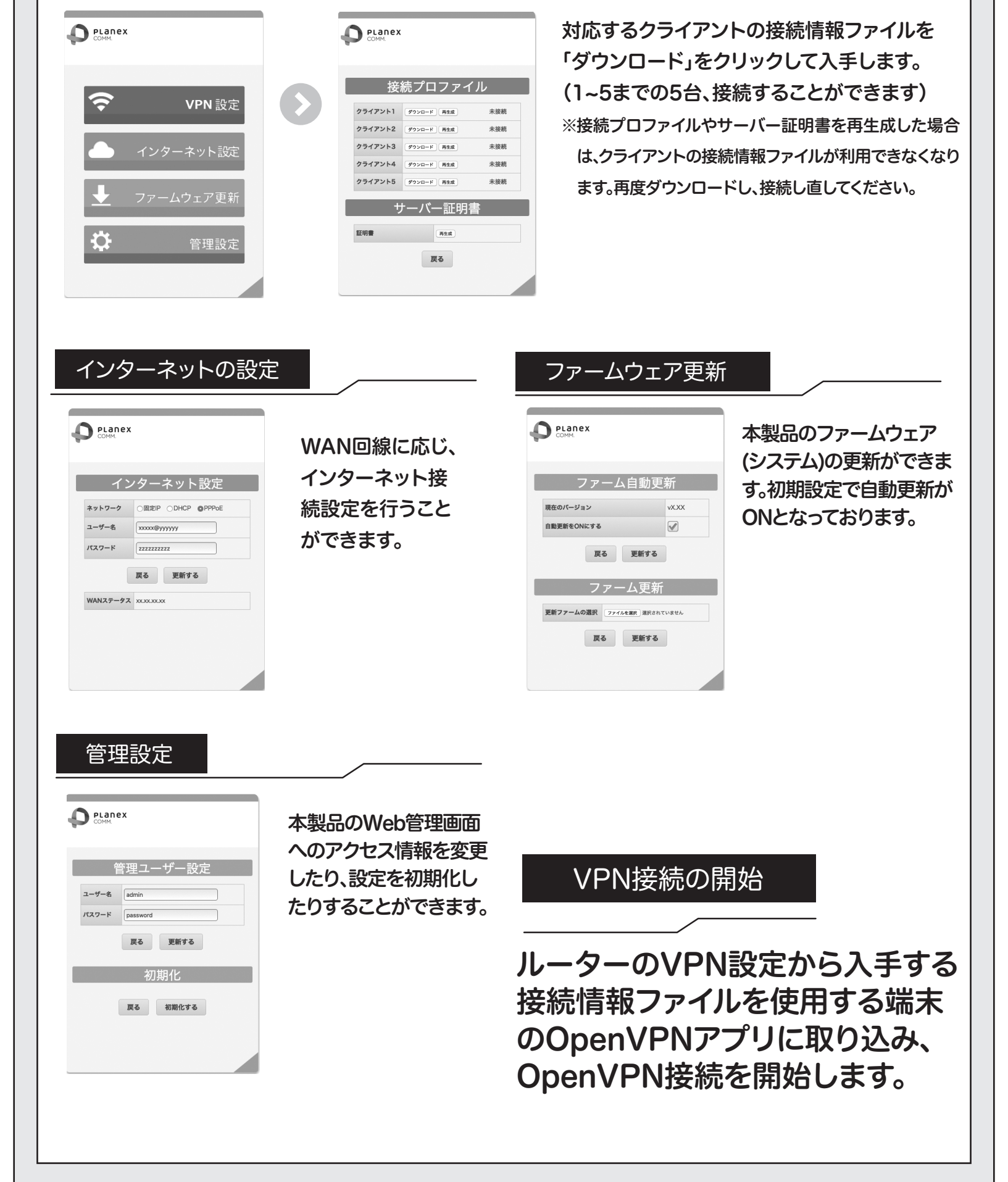

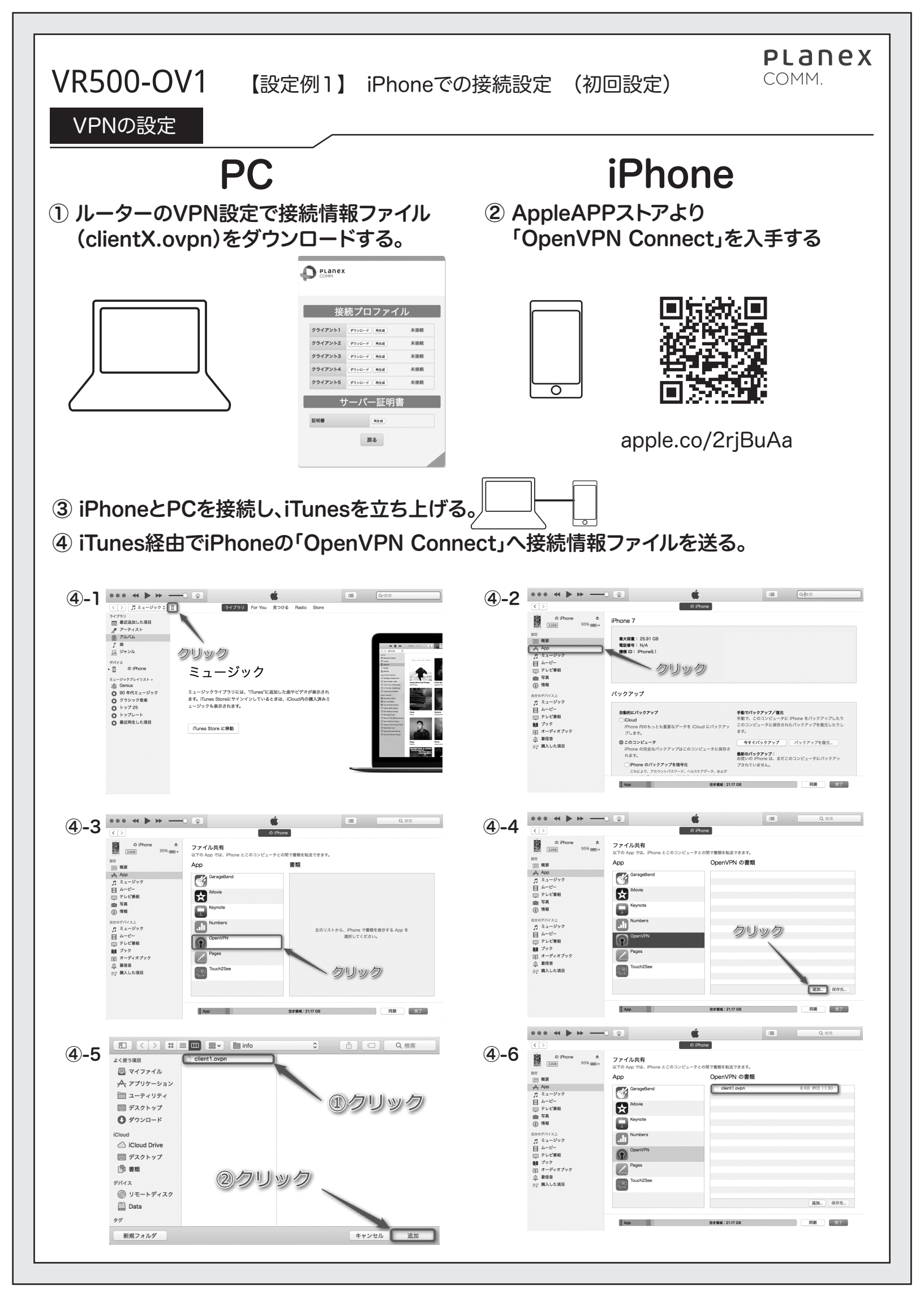

# VR500-OV1

## PLANEX COMM.

VPNの設定

# ⑤「OpenVPN Connect」アプリにて接続情報アプリをインポートする

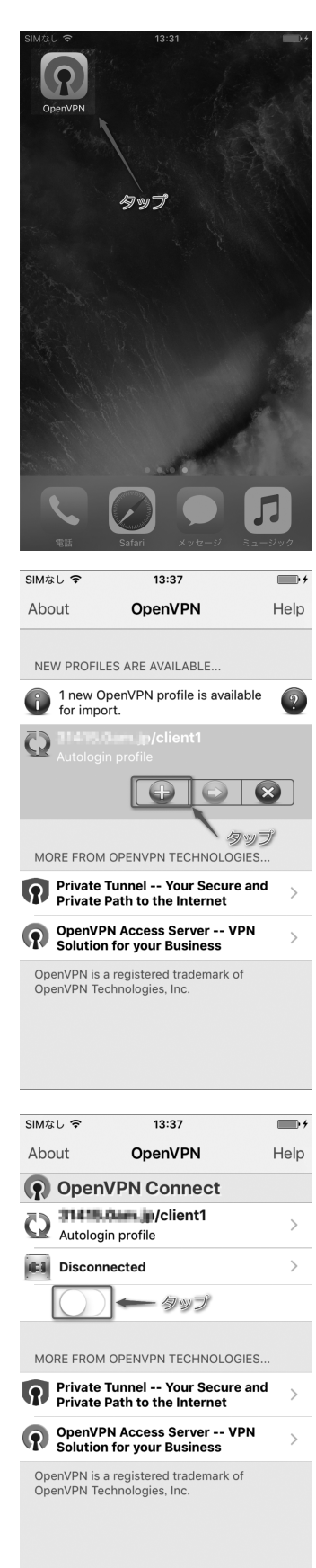

**⑤-1 (OpenVPN Connectアプリをタップします。)** 

⑤-2 Importボタン(緑のプラスボタン)をタップします。
 ※もし緑のボタンが存在しない場合、接続情報ファイルの取り
 込みに失敗しています。再度iTunesより取り込みを行ってください。

⑤-3 スイッチをタップし、接続します。

切断する場合はスイッチをもう一度タップすれば切断されます。 次回以降の接続ではスイッチをタップするだけでVPN接続が 有効となります。

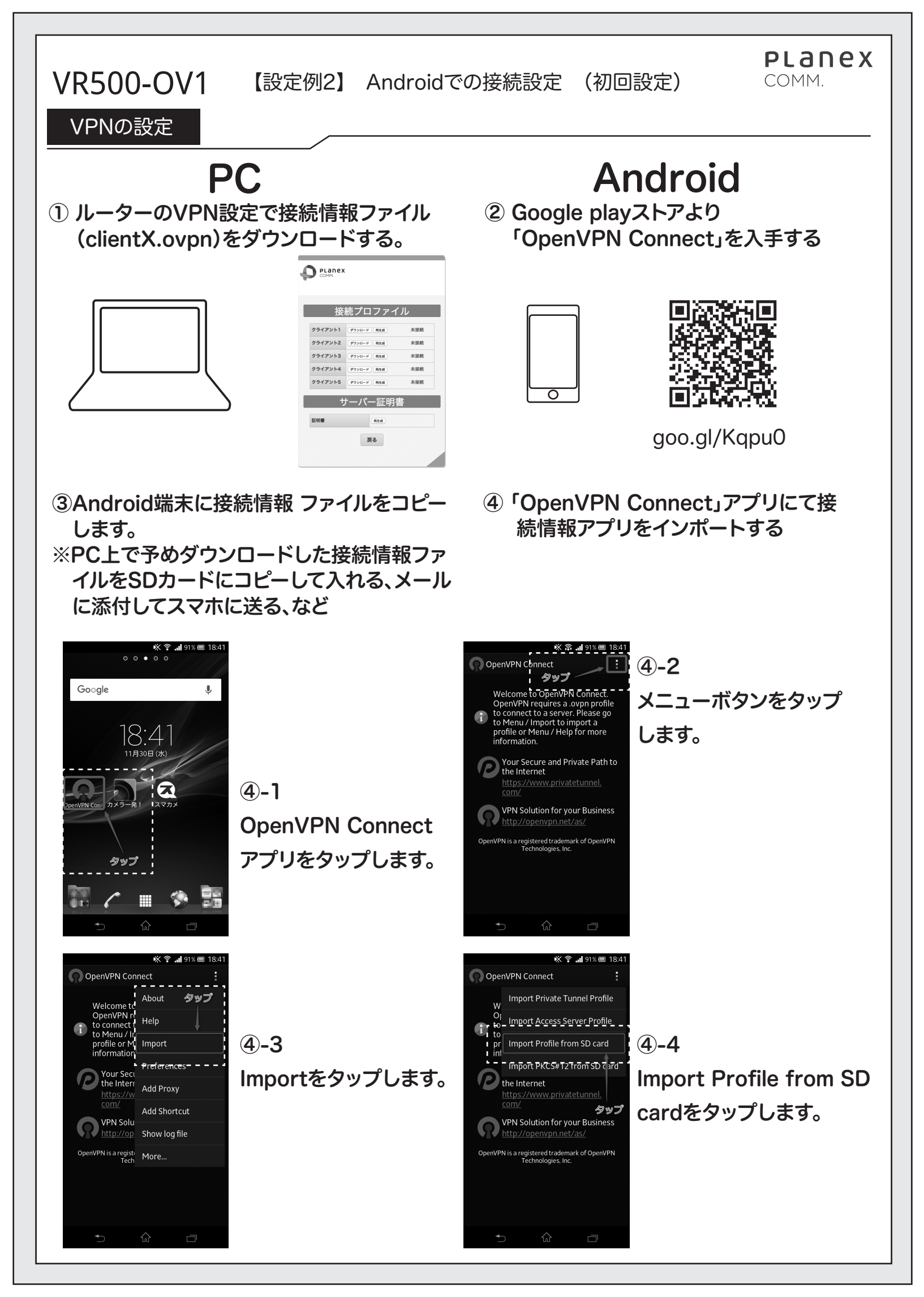

# VR500-OV1

#### VPNの 設定

🔆 🛜 🚚 90% 🔳 18:42 **(4)-5** OpenVPN Connect PCからコピーした接続情報ファイルを選択します。 Please select .ovpn profile to import Select: /storage/usbdisk/client1.ovpn Spotlight-V100 LOST.DIR Recording System Volume Information 🖿 del 64 🔄 - a elle stél srepre – – – – – 📄 client1.ovpn タップ customized-cypability.cml 🗎 default-cagability.cml Select Cancel **(4)-6** <u>∽</u>\_\_\_\_\_\_\_ ファイル選択後"Select"をタップします 🔆 🗟 📕 90% 🔲 18:42 OpenVPN Connect Please select .ovpn profile to import ocation: /storage/usbdisk Spotlight-V100. 🖿 LOST.DIR Recording 🗮 System Volume Information タップ 📄 \_client1.ovpn **(4)-7** client1.ovpn customized-capability.xml (端末)スイッチをタップし、接続します。 default-capability.xml 🔆 🛜 🚚 90% 🔳 18:4 OpenVPN Connect Profile Imported To create a shortcut to this profile or access the profile context menu (for rename, delete, etc.), touch the edit icon on the right. To switch to a different profile, tap the profile name briefly. **OpenVPN Profile:** ð [client1] 🤝 Profile successfully imported : [client1] 切断する場合は"Disconnect"をタップすれば切断されます。 Connect タップ Your Secure and Private Path to - -次回以降の接続では"Connect"をタップするだけでVPN接 the Internet https://www.privatetunnel. com/ 続が有効となります。 VPN Solution for your Business http://openvpn.net/as/ OpenVPN is a registered trademark of OpenVPN

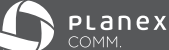

# はじめにお読みください

## 本製品を安全にご利用いただくために

本製品のご利用に際して、以下の警告および注意をご覧いただき必ずお 守りください。これらの事項が守られないとき、「感電」「火災」「故障」 などが発生する場合があります。 これによって人が負傷されたり、死亡につながる恐れがあります。また、

Б -- 「発火」 「発煙」 「溶解」 などが発生した場合には速やかに本製品の 利用を中止し、弊社サポートセンターへ連絡するようお願いいたします。

▲警告 この表示を無視し、誤った取り扱いをすると、人たつながる恐れが想定される内容を示しています。 人が負傷されたり、死亡に

▲ 注意 この表示を無視し、誤った取り扱いをすると、人が負傷されたり、物的損傷を引き起こす恐れが想定される内容を示しています。

## ☆螫生

| ()<br>強制指示                                       | 必ず付属の専用ACアダプタ(または電源ケーブル)を使用してください。<br>付属品または指定以外のACアダプタ(または電源ケーブル)の使用は発煙、感電、火災、または<br>製品の誤作動や故障などの原因となります。<br>また付属の専用ACアダプタ(または電源ケーブル)を他の機器に転用しないでください。                                             |
|--------------------------------------------------|----------------------------------------------------------------------------------------------------|
|                                                  | AC アダブタ(または電源ケーブル)の取り扱いを守ってください。<br>AC アダブタ(または電源ケーブル)に加熱や無理な曲け、引っ張ったりするなどといった行為<br>はしないでください。発煙、感電、火災、または製品の誤作動や故障などの原因となります。また、<br>AC アダブタ(または電源ケーブル)を抜くときは必ずブラグを持って抜いてください。                      |
|                                                  | 動作環境範囲外で本製品をご利用にならないでください。<br>範囲外の温度や湿度の環境でご利用になることで、感電、火災、または製品の誤作動、故障などの<br>原因となります。                                                                                                    |
|                                                  | 本製品を分解、改造しないでください。<br>感電、火災、または製品の誤作動、故障などの原因となります。また改造は法律で禁止されて<br>います。                                                                                                    |
| ()<br>強制指示                                       | コンピュータの取り付け口に異物などが混入しているときは直ちに取り除<br>いてください。<br>そのまま使用することで、感電、火災、または製品の誤作動、故障などの原因となります。                                                                                                    |
| <b>秋</b> 淵禁止                                     | 本製品の近くに液体が入った容器を置かないでください。<br>本製品に液体がこぼれることで、感電、火災、または製品の誤作動、故障などの原因となります。                                                                                                    |
| フラグを抜く                                           | 煙が出たり、異臭がしたら直ちに使用を中止し、コンセントから電源プラ<br>グを抜いてください。<br>そのまま使用することで、感電、火災、または製品の誤作動、故障などの原因となります。                                                                                                    |
| <b>会</b><br>满手禁止                                 | 本製品を濡れた手で触れないでください。また事前に指輪、腕時計などの<br>装身具を外しておいてください。<br>これらの状態で本製品に触れると感電、火災、または製品の誤作動、故障などの原因となります。                                                                                                |
|                                                  | 本製品を重ねて設置しないでください。<br>本製品が加熱し、感電、火災、または本製品の際作動、故障などの原因となります。                                                                                                    |
| 金融手禁止                                            | 雷のときは本製品や接続されているケーブル等に触れないでください。<br>落雷による感電の原因になります。                                                                                                    |
|                                                  | 本製品は一般家庭や小規模事業所におけるブロードバンド環境下での利用<br>を前提にしています。<br>本製品は、物理的・論理的に規模の大きなネットワークや、一般的ではない環境または目的で<br>使用した場合、正常に動作しない可能性があります。                                                                           |
| $\bigotimes_{\underline{\#}\ \underline{\Bbbk}}$ | 金融機器、医療機器や人命に直接的または間接的に関わるシステムなど、<br>高い安全性が要求される用途には使用しないでください。                                                                                                    |
|                                                  |                                                                                                    |
|                                                  | ⚠注意                                                                                                    |
|                                                  | 本製品を次のような場所で使用や保管しないでください。<br>●直射日光の当たる場所 ●暖房器具の近くなどの高温になる場所 ●温度変化の激しい場所<br>●湿気やほこりの多い場所 ●厩動の多い場所や不安定な場所 ●静電気が多く発生する場所<br>●油煙や湯気があたる場所 ●腐食性ガスの発生する場所 ●壁の中などお手入れが不可能な<br>場所 ●強い磁気や電磁波が発生する装置が近くにある場所 |
|                                                  | 本製品を落としたり、強い衝撃を与えないでください。<br>本製品の誤作動、故障などの原因となります。                                                                                                    |
| フラグを抜く                                           | 移動させるときは AC アダプタ (または電源ケーブル)を外してください。<br>必ず電源ブラグをコンセントから抜き、外部の接続コードを外してください。                                                                                                    |
|                                                  | お手入れの際は以下の内容に注意してください。<br>●電源ブラグをコンセントから抜いてください。<br>●シンナーやベンジン等の有機溶剤で本製<br>品を材かれでください。                                                                                                    |

| <b>〇</b><br>葉 止 | 本製品を次のような場所で使用や保管しないでください。<br>●直射日光の当たる場所 ●暖房器具の近くなどの高温になる場所 ●温度変化の激しい場所<br>●湿気やほとりの多い場所 ●振動の多い場所や不安定な場所 ●静電気が多く発生する場所<br>●油煙や湯気があたる場所 ●腐食性ガスの発生する場所 ●整の中などお手入れが不可能な<br>場所 ●強い磁気や電磁波が発生する装置が近くにある場所 |
|-----------------|----------------------------------------------------------------------------------------------------|
|                 | 本製品を落としたり、強い衝撃を与えないでください。<br>本製品の誤作動、故障などの原因となります。                                                                                                    |
| 1ラグを抜く          | 移動させるときは AC アダブタ (または電源ケーブル) を外してください。<br>必ず電源ブラグをコンセントから抜き、外部の接続コードを外してください。                                                                                                    |
|                 | お手入れの際は以下の内容に注意してください。<br>●電源ブラグをコンセントから抜いてください。 ●シンナーやベンジン等の有機溶剤で本製<br>品を拭かないでください。                                                                                                    |
|                 | 定期的にデータのバックアップを行ってください。<br>本製品のご利用にかかわらず、パソコンのデータのバックアップを定期的に取得してください。<br>万一不測の事態が発生し、不用意なデータの消失や復旧が不可能な状態に陥ったときの回避策<br>になります。なお、本製品のご利用に際しデータ消失などの障害が発生しても、弊社では保証<br>いたしかねることをあらかじめご了承ください。        |
| ⊗<br>禁止         | RJ-45 ポートのある製品は、以下の内容に注意してください。<br>RJ-45 ポートには電話線コネクタを差し込まないでください。本製品が損傷する場合があり<br>ます。                                                                                                    |
|                 |                                                                                                    |

## おことわり

#### ■ご注意

- ●本製品の故障・誤作動・不具合・通信不良、停電・落雷などの外的要因、第三 者による妨害行為などの要因によって、通信機会を逃したために生じた損害な どの経済損失につきましては、当社は一切その責任を負いかねます。
- ●通信内容や保持情報の漏洩、改ざん、破壊などによる経済的・精神的損害につ きましては、当社は一切その責任を負いかねます。
- ●ハードウェア、ソフトウェア(ファームウェア)、外観に関しては、将来予告な く変更されることがあります。
- ●本製品内部のソフトウェア(ファームウェア)更新ファイル公開を通じた修正 や機能追加は、お客様サービスの一環として随時提供しているものです。内容 や提供時期に関しての保証は一切ありません。
- ●一般的に、インターネットなどの公衆網の利用に際しては、通信事業者との契 約が必要になります。
- ●通信事業者によっては公衆網に接続可能な端末台数を制限、あるいは台数に応 じた料金を設定している場合がありますので、通信事業者との契約内容をご確 認ください。
- ●輸送費、設定、調整、設置工事などは、お客様負担となります。
- ●本製品は日本の国内法(電気用品安全法・電波法等)のもとで利用可能な製品 であるため、別途定める保証規定は日本国内でのみ有効です。海外での利用は できません。また、本製品ご利用の際は各地域の法令や政令などによって利用 の禁止や制限がなされていないかご確認してください。
- ●本製品を廃棄するときは、地方自治体の条例に従ってください。

#### ■著作権等

- ●ユーザーズ・マニュアルに関する著作権は、プラネックスコミュニケーション ズ株式会社へ独占的に帰属します。ユーザーズ・マニュアルの記載内容の一部、 または全部を転載または複製することを禁じます。
- ●ユーザーズ・マニュアルの作成にあたっては細心の注意を払っておりますが、 ユーザーズ・マニュアルの記述に誤りや欠落があった場合もプラネックスコミュ ニケーションズ株式会社はいかなる責任も負わないものとします
- ●ユーザーズ・マニュアルの記述に関する、不明な点や誤りなどお気づきの点が ございましたら、弊社までご連絡ください。

●ユーザーズ・マニュアルの記載内容は、将来予告なく変更されることがあります。

#### ■電波に関するご注意

本製品は妨害電波に対し、クラスBに準拠しています。

この装置は、クラス B 情報技術装置です。この装置は、家庭環境で使用することを目的としていますが、この装置がラジオやテレビジョン受信機に近接して 使用されると、受信妨害を起こすことがあります。取扱説明書に従って正しい 取り扱いをしてください。

VCCI-B

#### RoHS 対応

生産から廃棄処分にいたる製品のライフサイクルにおいて、人の健康や環境への 負荷を最小限に抑えることを目的とし、プラネックスコミュニケーションズでは、 EU(欧州連合)のRoHS 指令準拠を始めとし、環境汚染物質の削減を積極的に 進めております。